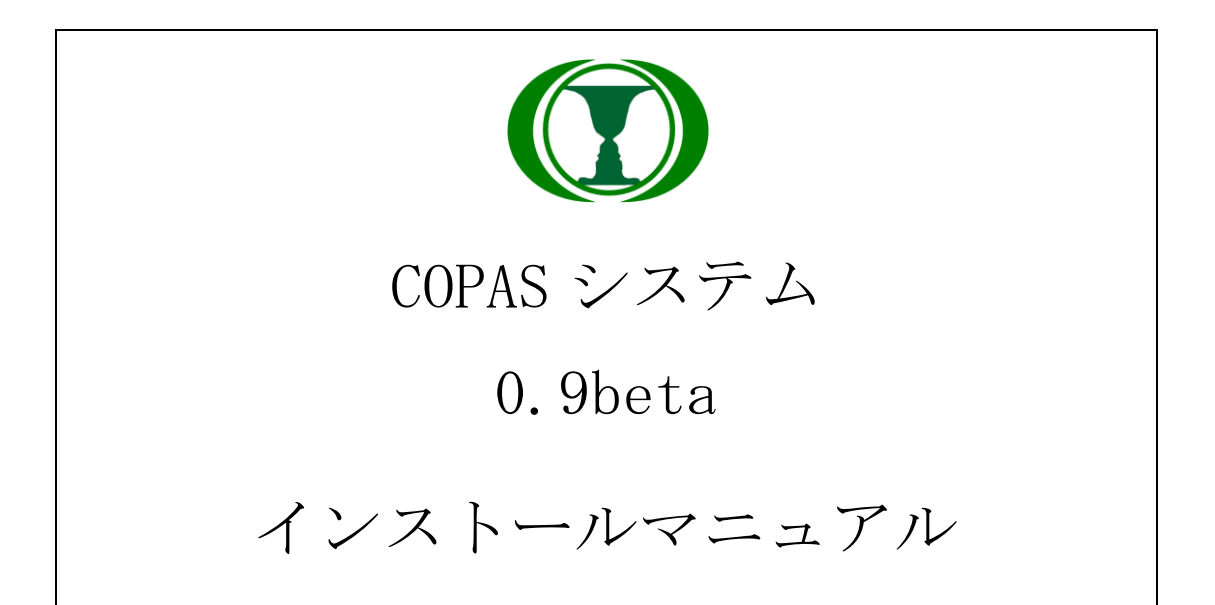

| 目 | 次 |
|---|---|
|---|---|

| 目次                    | 2 |
|-----------------------|---|
| 1 COPAS システムインストール    |   |
| 1.1 インストール前提環境        |   |
| 1.2 アプリケーションソフトウェアの配置 |   |
| 1.3 データベースの配置         |   |
| 1.4 アプリケーションソフトウェアの起動 |   |

# 1 COPAS システムインストール

1.1 インストール前提環境

下記のソフトウェアが導入されていることを前提といたします。

| ソートウェア名称   | Ver             | 備考                                      |
|------------|-----------------|-----------------------------------------|
| PostgreSQL | 8.4.20 or later | ダウンロード URL :                            |
|            |                 | http://www.postgresql.org/download      |
|            |                 | 現在、PostgreSQL8.4.20 で動作確認を行             |
|            |                 | いましたが、 Oracle・MySQL 等その他                |
|            |                 | データベースで動作確認をしていません、                     |
|            |                 | その他データベースを利用する場合、保証                     |
|            |                 | できませんので、全機能の動作確認が必要                     |
|            |                 | です。                                     |
| Java       | 8 or later      | ダウンロード URL :                            |
|            |                 | https://java.com/ja/download/manual.jsp |
| Tomcat     | 8 or later      | ダウンロード URL :                            |
|            |                 | http://tomcat.apache.org/               |
| Apache     | 2.2.15 or later | 任意(必須ではありません)                           |
|            |                 | ダウンロード URL :                            |
|            |                 | http://httpd.apache.org/                |

## DBを以下のように作成します。

| DB サーバーホスト名 | 任意       |
|-------------|----------|
| DB 文字コード    | 推薦: UTF8 |
| DB 名        | 任意       |
| DBユーザ       | 任意       |
| DBパスワード     | 任意       |

#### 1.2 アプリケーションソフトウェアの配置

(1). ダウンロードしたアプリケーションソフトウェアを解凍して、フォルダ 「copas」をフォルダ「Tomcat ホーム/ webapps/」にコピーします。

(2). Tomcat ホーム/webapps/copas/WEB-INF/classes/config. properties に ログファイルの記録場所を修正します。

例:pk.file.system.log.path=C:/log/

(3). Tomcat ホーム/ webapps/copas/WEB-INF/classes/ jdbc. properties に データベースの接続情報を設定します。

例:

#DB 接続 Postgresql

jdbc.driverClassName=org.postgresql.Driver

jdbc.url=jdbc:postgresql://DB サーバーホスト名/DB 名

jdbc.username=DB ユーザ

jdbc.password=DB パスワード

### 1.3 データベースの配置

ダウンロードしたアプリケーションソフトウェアを解凍して、フォルダ「SQL」 にあるファイル「copas\_all\_sql.sql」をデータベースに適用します。

## 1.4 アプリケーションソフトウェアの起動

- (1). Tomcat を起動します。
- (2). ユーザーのログイン URL

http://localhost:8080/ copas